Should a firm user forget their password, a firm administrator needs to reset it for them in order for them to be able to access their account.

Communicate the new password you chose to the user who needs account access after following the steps below.

1. Click the Actions drop down menu on the right of the home screen. Select "Firm Users" from the dropdown menu:

| Massachusett<br>Gfile | s Court System<br>Odyssey File & Serve | \$                                                     |
|-----------------------|----------------------------------------|--------------------------------------------------------|
| Filer Dashboard       |                                        | Dashboard<br>Start a New Case                          |
| My Filing Activity    | New Filing                             | File Into Existing Case<br>Filing History<br>Templates |
| Pending<br>Accepted   | 2 Start a New Use a Template           | Firm Service Contacts<br>Reports                       |
| Returned              | 2 File into Existing Case              | Firm Users                                             |
| Drafts                | Need help getting started?             | Firm Attorneys<br>Firm Information                     |
| Servea                |                                        | Payment Accounts Help                                  |

2. Click the "Actions" dropdown menu that appears next to the user whose password needs to be reset:

| Firm Us                                                                                            | ers           |                  |             |              |                   |                  |
|----------------------------------------------------------------------------------------------------|---------------|------------------|-------------|--------------|-------------------|------------------|
| First Name                                                                                         | Last Name     | Email            | Firm Status | Email Status | Roles             |                  |
| Joe                                                                                                | Attorney      | joe.attorney.fir | Approved    | Active       | Filer, Firm Admin | A                |
| Jane                                                                                               | Attorney      | jane.p.attorney  | Approved    | Active       | Filer             | Actions 🔻        |
| H 4 1                                                                                              | ▶ ► 10 • item | is per page      |             |              |                   | 1 - 2 of 2 items |
| Join My Firm: https://massachusetts-stage.tylerhost.net/OfsWeb/UserModule/Registration?firm=bc5055 |               |                  |             |              |                   |                  |

3. From the dropdown, click "Reset Password"

| Firm User     | s                    |                      |                   |                     |                   |                             |
|---------------|----------------------|----------------------|-------------------|---------------------|-------------------|-----------------------------|
| First Name    | Last Name            | Email                | Firm Status       | Email Status        | Roles             |                             |
| Joe           | Attorney             | joe.attorney.fir     | Approved          | Active              | Filer, Firm Admin | *                           |
| Jane          | Attorney             | jane.p.attorney      | Approved          | Active              | Filer             | Actions 🔻                   |
| H 4 1 F       | ► ► 10 ▼ item        | s per page           |                   |                     |                   | Actions<br>1<br>Remove Firm |
| Join My Firm: | https://massachusett | s-stage.tylerhost.ne | t/OfsWeb/UserModu | le/Registration?fin | rm=bc5055 🚯 🔽     | Reset Passwo                |

4. In the popup screen, enter the user's new password in both boxes and click "Save":

| Mass                 | Massachusetts Court System<br>Reset Password |                                        | ×   | <u>*</u> -       |  |
|----------------------|----------------------------------------------|----------------------------------------|-----|------------------|--|
|                      | New Password                                 |                                        |     |                  |  |
|                      |                                              |                                        |     | Actions -        |  |
| Firm Users           | Re-enter New Password                        | ]                                      |     |                  |  |
| First Name L         |                                              |                                        |     |                  |  |
| Joe A                |                                              | Cancel Sa                              | ive | ^                |  |
| Jane A.              | ансу јанс.р.алотоу трр                       |                                        |     | Actions 🔻 🖕      |  |
| H 4 1 F H            | 10 v items per page                          |                                        |     | 1 - 2 of 2 items |  |
| Join My Firm: https: | //massachusetts-stage.tylerhost.net/Ofsw     | eb/UserModule/Registration?firm=bc5055 | 0 2 |                  |  |

5. When the change is made successfully, a green notification will appear in the top right of your screen:

|               | Massachusett        | S Court Systen<br>Odyssey File & Serv | n<br>e            |                      | Y<br>s            | assword Changed<br>our password was chan<br>uccesfully. |
|---------------|---------------------|---------------------------------------|-------------------|----------------------|-------------------|---------------------------------------------------------|
| Firm User     | S<br>Last Name      | Email                                 | Firm Status       | Email Status         | Roles             | Actions -                                               |
| Joe           | Attorney            | joe.attorney.fir                      | Approved          | Active               | Filer, Firm Admin | *                                                       |
| Jane          | Attorney            | jane.p.attorney                       | Approved          | Active               | Filer             | Actions 👻 💡                                             |
| H 4 1 +       | ► 10 • iter         | ns per page                           |                   |                      |                   | 1 - 2 of 2 items                                        |
| Join My Firm: | https://massachuset | ts-stage.tylerhost.ne                 | et/OfsWeb/UserMoo | dule/Registration?fi | rm=bc5055 💽 🔽     |                                                         |

6. Be sure to communicate the new password to the affected user.

Should you encounter any problems resetting a user's password and you are sure you have followed the previous steps correctly, please call Tyler Support at 1.800.297.5377

<u>Please do not call the Clerk's Office with technical support related questions.</u>